## Freigabe von Vergütungsvereinbarungen

Wir haben eine Möglichkeit geschaffen, Ihnen ihre Vergütungsvereinbarungen noch schneller im Programm hinterlegen zu können.

In diesem Artikel erfahren Sie, welche Schritte Ihrerseits durchzuführen sind. Grundsätzlich erfolgt hierbei kein Rückruf durch den MediFox Kundenservice.

Um neue Preise zur Verfügung gestellt zu bekommen, senden Sie uns dazu bitte wie gewohnt Ihre Vergütungsvereinbarung per Mail an ambulant.vv@medifox.de. Die Bereitstellung der Vergütungsvereinbarungen zum Online-Abruf steht zu Beginn nicht für alle Bundesländer zur Verfügung.

## Lösungsweg

Voraussetzungen für den Online-Abruf Ihrer Vergütungsvereinbarung

- 1. Der Online-Abruf der Vergütungsvereinbarung setzt mindestens die Programmversion 9.22.1, 10.10.11. und 10.22.1 voraus.
- Die Vergütungsvereinbarung kann nur von Mitarbeitern freigegeben werden, welche die notwendigen Berechtigungen im Bereich Einstellungen / Leistungen / Vergütungsvereinbarung besitzen.

Anleitung zur Freigabe der Vergütungsvereinbarung

1. Sobald eine neue Vergütungsvereinbarung von MediFox bereitgestellt wurde, erhalten alle Benutzer mit den entsprechenden Berechtigungen einen Hinweis über die Bereitstellung der Vergütungsvereinbarung.

Durch die Bereitstellung der Vergütungsvereinbarung ist noch keine Hinterlegung in den Kostenträgern erfolgt. Angebote und Rechnungen werden weiterhin mit den ursprünglichen Preisen erstellt.

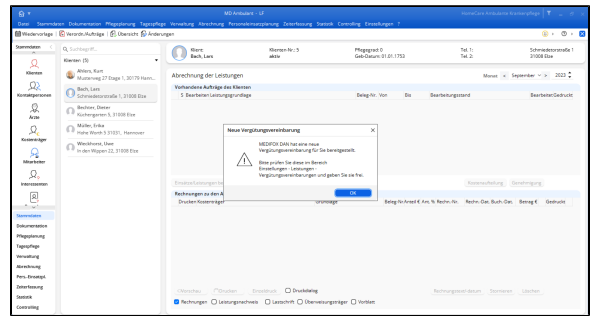

Hinweismeldung zur Bereitstellung einer neuen Vergütungsvereinbarung

 Wechseln Sie bitte in den Programmbereich Einstellungen / Leistungen / Vergütungsvereinbarungen.

## Verwandte Artikel

- Zur Verfügung gestellte Vergütungsvereinbarungen werden nicht automatisch abgerufen
- Kostenträger anlegenFreigabe von
- VergütungsvereinbarungenKeine Leistungen bei der
- AuftragserstellungHaken setzen in der
- Verordnung löst einen Hinweis aus
- Tarifkennzeichen fehlt oder hat ein falsches Format
- Nachberechnung nach rückwirkender Preiserhöhung der Grundlage SGB V

 Die zur Verfügung gestellte Vergütungsvereinbarung wird nun in der Liste der Vergütungsvereinbarungen mit einem Stern angezeigt.

| Suchbegriff                      | Vergütungsvereinbarung:                                        |                                                                          |       |  |  |
|----------------------------------|----------------------------------------------------------------|--------------------------------------------------------------------------|-------|--|--|
| rgverein. (4)                    | UP - Menuserice                                                |                                                                          |       |  |  |
| KV 558 V 2021/01 AOK Plan/LKK L_ | Grundeinstellungen 505.20 505.V Leistungen und Preise Leistung | gagruppen Ausschlusse Ensetzungen Organisation                           |       |  |  |
| KV 568 V 2023/09                 | Bezeichnung der Vergütungsvereinbarung: Meeüsewise             |                                                                          | Aktiv |  |  |
|                                  | Bundesland ohne ~                                              |                                                                          |       |  |  |
| Menüpervice                      | Abernative Versiounsvereinbaruns:                              |                                                                          |       |  |  |
|                                  | Zeken mit erhähten Preisen bzw. Zuschlägen                     | Gültir für Aufträte mit folgenden Leistungsgrundlagen:                   |       |  |  |
| PV 5GB XI 2020/02                | Nachtvor: 20:00 Uhr bis: 05:59 Uhr                             | \$27.1508 V Kankenhausvermeidungspflege     \$37.2508 V Behandungspflege | í     |  |  |
|                                  | Samatag ab: 00.00 Uhr bis: Uhr                                 | \$38568 V Haushaltshilfe                                                 |       |  |  |
|                                  | Hinveis: Erhöhte Preise bow. Zuschläge für Nacht und Samstag   | <ul> <li>\$ 37b 508 V Spez. amb. Pallativersorgung</li> </ul>            |       |  |  |
|                                  | werden nur für Einsätze berechnet, die immerhalb dieser        | 5 36 568 XI Pflegeversicherungsleistungen                                |       |  |  |
|                                  | Zelen beginnen.                                                | \$ 37.3 SGB XI Pflegekontrolibeouche                                     |       |  |  |
|                                  | Berrerkungen                                                   | \$ 39 558 XI Verhinderungspflege                                         |       |  |  |
|                                  | Verenbarung für Menüservice                                    | 5.41 SGB XI Tages-Nachtpflege                                            |       |  |  |
|                                  |                                                                | \$42,508.XI Kurzzeitpflege                                               |       |  |  |
|                                  |                                                                | \$45 \$68 XI Plegeschulungen                                             |       |  |  |
|                                  |                                                                | \$455 SGB XI Endestungsbetrag                                            |       |  |  |
|                                  |                                                                | SGB XI Sozialhifeleistungen                                              |       |  |  |
|                                  |                                                                | <ul> <li>Auftrag Auftragsleistungen</li> </ul>                           |       |  |  |
|                                  |                                                                | Hilbridgel Hilbridgel                                                    |       |  |  |
|                                  |                                                                | Frei 1 Benutzerdefiniert 1                                               |       |  |  |
|                                  |                                                                | Frei 2 Benutzendefiniert 2                                               |       |  |  |
|                                  |                                                                | Leistungsgrundlage konfigurieren                                         |       |  |  |
|                                  |                                                                | Datenaustauch nach \$ 302 5GB V und \$ 105 5GB XI                        |       |  |  |
|                                  |                                                                | Tarifacconiches (Suzalis):                                               |       |  |  |
|                                  |                                                                | 1: 2: 2: 4: 5:                                                           |       |  |  |
|                                  |                                                                | <ul> <li>Zuschläge im 568 XI f</li></ul>                                 |       |  |  |

Die neue Vergütungsvereinbarung wird mit einem Stern angezeigt.

4. Sollte die Vergütungsvereinbarung nicht aufgelistet werden, prüfen Sie bitte die Filterung. Dort befinden sich zusätzliche Optionen zur Auflistung der Vergütungsvereinbarungen.

| Datai Stammdas                                                                                                    | en Dokumentation Megepianung Tagespflege    | ferwaltung Abrechnung Personaleinaatsplanung Zeiterfassung Statistik Corero                                                                                                    | ling Ensselungen 1                                                                                                    |                   |  |
|----------------------------------------------------------------------------------------------------|---------------------------------------------|----------------------------------------------------------------------------------------------------|----------------------------------------------------------------------------------------------------|-------------------|--|
| Wedevorlage                                                                                                    | 🕻 Neu 🐔 Kopie 🖹 Sichern 🗙 Löschen   😁 Dri   | cken   🕉 Automatisch zuordinen   Importieren Deportieren 🔂 Anderungen                                                                                                    |                                                                                                    | 0 • 0     0 • 0   |  |
| Stammdatan (                                                                                                    | Q. Suchtegriff                              | Virgitungservirbarung<br>Kysservataros                                                                                                    | Vergünungsverveid                                                                                                    | arang freigeben 🕷 |  |
| Klentan                                                                                                    | Deneige                                     | Grundeinstellungen 558.37 558.V Leissungen und Preise Leis                                                                                                    | tungsgruppen Auschlässe Ersetzungen Organisation                                                                                                    |                   |  |
| <u>, Q2</u>                                                                                                    |                                             | - seichnung der Vergütungsvereinbarung: KV 568 V 2023/89                                                                                                    |                                                                                                    | Akev              |  |
| Kostaktpersonen                                                                                                    | aktive Vergitungsvereinberungen             | dedand: Nedersachsen v                                                                                                    |                                                                                                    |                   |  |
| 0                                                                                                    | cold Make Versio or production              | erradive Verpügungsvereinbarung:                                                                                                    |                                                                                                    | ~                 |  |
| Mitchanosage C<br>uarmitidare C<br>Caracteria C<br>Caracteria C<br>C<br>Caracteria C<br>C<br>C<br>Caracteria C<br>C<br>C<br>C<br>C<br>C<br>C<br>C<br>C<br>C<br>C<br>C<br>C<br>C |                                             | sten mit erhöhten Preisen bzw. Zuschlägen                                                                                                    | Gültig für Aufträge mit folgenden Leiszungsgrundlagen:                                                                                                    |                   |  |
|                                                                                                    | V richt feiterstehen Versitungterrichenunge | truey 2240 like her 4548 like                                                                                                    | \$37.1 SOS V Krankenhausvermeidungspflege                                                                                                    | 2                 |  |
| ×.                                                                                                    |                                             |                                                                                                    | \$37.2508 V Behandlungspflege                                                                                                    |                   |  |
| Kesterkebger                                                                                                    | freigegebene Vergütungsvereinberungen       | weing an 00:00 UN Inc. UN                                                                                                    | 538508V Haushalphille                                                                                                    |                   |  |
|                                                                                                    |                                             | Hinweis: Erhöhte Preise bzw. Zuschläge für Nacht und Samstag                                                                                                    | \$376 S58 V Spez. anti: Pallativersorgung                                                                                                    |                   |  |
| 25                                                                                                    |                                             | Presigne Opp) over all compared of the second of the secon | 5365G8X0 Pflegeversicherungsleistungen                                                                                                    |                   |  |
| Mrarbeiter                                                                                                    |                                             | Transferrar.                                                                                                    | 537.3 SG8.X0 Plegekarwollbesuche                                                                                                    |                   |  |
| 0                                                                                                    |                                             | Benerkungen                                                                                                    | 5 29 SGB X0 Verhanderungspflege                                                                                                    |                   |  |
| - A 4                                                                                                    |                                             | 32.07.011 ABVP   32.07.015 DB/K   31.07.006 Certais                                                                                                    | 6.41 SGB XI Tages-Nachtpflage                                                                                                    |                   |  |
| an run of                                                                                                    |                                             | 32.07.012.8AD   32.07.015 APH   31.07.008 DRX                                                                                                    | 6 42 SGB XI Kurzzeitpflege                                                                                                    |                   |  |
| 2                                                                                                    |                                             | Benerkungen         53 522 81         Vertredeningsungen           32 001 AMP         22 07 85 504         13 07 006 60x         64 6520.01         Tage-fraid-targingen           32 001 AMP         13 07 006 60x         64 6520.01         Tage-fraid-targingen           32 07 013 AMP         13 07 000 60x         64 6520.01         Fraid-targingen           32 07 013 Open         13 07 000 60x         64 5520.01         More reserved mer           10 07 000 60x         14 5520.01         More reserved mer         64 5520.01         More reserved mer                                                                                                    | 6 45 SGB XI Pflegeschulungen                                                                                                    |                   |  |
|                                                                                                    |                                             |                                                                                                    | S 456 SGB XI Endestungsbetrag                                                                                                    |                   |  |
|                                                                                                    |                                             |                                                                                                    | O SQB XII Sozialhifeleistungen                                                                                                    |                   |  |
|                                                                                                    |                                             |                                                                                                    | Auftrag Auftragsfeistungen                                                                                                    |                   |  |
| ALT WEBSCO                                                                                                    |                                             |                                                                                                    | U Hifsmittel Hifsmittel                                                                                                    |                   |  |
| Secondaria                                                                                                    |                                             |                                                                                                    | Frei 1 Berutzerdefiniert 1                                                                                                    |                   |  |
| and then                                                                                                    |                                             |                                                                                                    | Frei 2 Berutzerdefiniert 2                                                                                                    | ~                 |  |
| reating                                                                                                    |                                             |                                                                                                    | Lengung sanundlage konfigurieren                                                                                                    |                   |  |
| brechnung                                                                                                    |                                             |                                                                                                    | Detenestestch nech 3 302 508 V and 3 105 508 XI                                                                                                    |                   |  |
| era-Dreatzol                                                                                                    |                                             |                                                                                                    | Terffernpeicher (3-stellie):                                                                                                    |                   |  |
| eter teaure                                                                                                    |                                             |                                                                                                    | 1: 07013 2: 2: 4: 5:                                                                                                    |                   |  |
| -                                                                                                    |                                             |                                                                                                    | <ul> <li>Duschläge im 508 XI f         Kir Nacht, Wochenende, Feierzag als<br/>Dosafastroni Deutschen     </li> </ul>                                                                                                    |                   |  |
|                                                                                                    |                                             |                                                                                                    | A DESCRIPTION OF A DESCRIPTION OF A DESC |                   |  |

Filterung der nicht freigegebenen Vergütungsvereinbarungen

 Wählen Sie die neue Vergütungsvereinbarung aus, welche mit einem Stern angezeigt wird.
 Prüfen Sie die bereitgestellte Vergütungsvereinbarung bevor diese für die Nutzung freigegeben wird. Falls Sie Abweichungen feststellen, melden Sie sich bitte beim MediFox Kundenservice.

In dieser Ansicht können Preise nur geprüft werden, eine Bearbeitung der Preise ist nicht möglich.

7. Sind die Preise nach Ihrer Prüfung korrekt, können Sie diese über den markierten Schriftzug freigeben. Daraufhin öffnet sich ein neuer Dialog.

| ✓ KV SGB V 2023/09 |                  |              |             |              |           |                  | vergebongsverenbarong negeben |             |              |  |
|--------------------|------------------|--------------|-------------|--------------|-----------|------------------|-------------------------------|-------------|--------------|--|
| Grundei            | instellungen     | SGB XI       | SGB V       | Leistungen u | nd Preise | Leistungsgruppen | Ausschlüsse                   | Ersetzungen | Organisation |  |
| Leistungen         | und Preise de    | r Vergütun;  | gsvereinbar | ung          |           |                  |                               |             |              |  |
| Abkürzung          | Bezeichnung      |              |             |              |           | Positions-Nr.    | Preis €                       | Punkte      |              |  |
| 99                 | Keine Wegep      | auschale     |             |              | €         | XX-X-X0X         | 0,00                          | 0           |              |  |
| 801                | Anleitung Gru    | indpflege    |             |              | €         | 01-1-310         | 0,00                          | 0           |              |  |
| 802                | Krankenpfleg     | en. § 37.1   |             |              | €         | 01-4-120         | 36,40                         | 0           |              |  |
| 802GP.1            | Grundpflege      | nach § 37.1  |             |              | €         | 01-1-120         | 15,02                         | 0           |              |  |
| 302GP.1a           | Grundpflege      | nach 5 37.14 | a           |              | €         | 10-1-120         | 15,02                         | 0           |              |  |
| B03HW.1            | Hauswirtscha     | fdiche Vers  | orgung nacl | 5 37.1       |           | 01-3-120         | 13,12                         | 0           |              |  |
| 803HW.1a           | Hauswirtscha     | fdiche Vers  | orgung nach | 1937.1a      | €         | 10-3-120         | 13,12                         | 0           |              |  |
| 806.1              | Abs. der ober    | en Luftwege  | e           |              | €         | 03-2-300         | 8,03                          | 0           |              |  |
| 806.2              | Bronchialtoil    | ette         |             |              | e         | 03-2-242         | 8,03                          | 0           |              |  |
| 307                | Anl, Behandk     | ngspflege    |             |              |           | 03-2-310         | 0,00                          | 0           |              |  |
| 807.1              | Anl.             |              |             |              | €         | 03-2-310         | 0,00                          | 0           |              |  |
| 808                | Beatmungsge      | rät bed./üb  | erw.        |              | €         | 03-2-238         | 0,00                          | 0           |              |  |
| 809                | Blasenspülun     | 8            |             |              | €         | 03-2-241         | 5,15                          | 0           |              |  |
| 310                | Blutdruckmes     | isung        |             |              | €         | 03-2-201         | 3,17                          | 0           |              |  |
| 811                | Blutzuckerme     | issung       |             |              | €         | 03-2-240         | 3,17                          | 0           |              |  |
| B11a               | interstitielle C | lukosemes    | sung        |              | €         | 03-2-C24         | 2,11                          | 0           |              |  |
| 812                | Dekubitusbeh     | andung       |             |              | €         | 03-2-243         | 9,18                          | 0           |              |  |
| 812P               | Positionswed     | tsel zur Del | lubitusbeha | ndlung       |           | 03-2-879         | 3,81                          | 0           |              |  |
| 813                | Drainagen        |              |             |              | €         | 03-2-246         | 4,11                          | 0           |              |  |
| 814.1              | Einlauf          |              |             |              | €         | 03-2-247         | 9,49                          | 0           |              |  |
| 814.2              | Klysma/Klistie   | er           |             |              | e         | 03-2-303         | 4,75                          | 0           |              |  |
| 814.3              | Digitale Endd    | armausräul   | mung        |              |           | 03-2-315         | 9,49                          | 0           |              |  |
| 815                | Rüssigkeitsbi    | lanzierung   |             |              | €         | 03-2-249         | 4,11                          | 0           |              |  |
| 316                | Infusion i.V.    |              |             |              | €         | 03-2-251         | 8,03                          | 0           |              |  |
| 816.2              | Infusion i.V. p  | arenteralen  | Ernährung   | anhängen     | e         | 03-2-430         | 26,60                         | 0           |              |  |
| 216.2              | InfortentMin     |              | Emilian     | shashman     |           | 02.0.421         | 12.21                         | 0           |              |  |

Freigabe von Vergütungsvereinbarungen

8. Im neuen Dialog bestätigen Sie durch Setzen der Option, dass die empfangene Vergütungsvereinbarung von Ihnen geprüft und freigegeben wurde. Außerdem wird in diesem Dialog festgelegt, welchen Kostenträgern die neue Vergütungsvereinbarung zugeordnet und ab wann diese gültig sein soll. Im Idealfall wird die bisher verwendete Vergütungsvereinbarung vorgeschlagen, die durch die neuen Preise abgelöst werden soll. Auch der Gültigkeitszeitraum wird entsprechend vorgeschlagen und kann bei Bedarf angepasst werden.

Bitte achten Sie darauf, dass das "Bis"-Datum nicht gefüllt wird, da Verträge bis zur Neuverhandlung gültig sein können. Bestehende Vergütungsvereinbarungen werden durch die Zuweisung automatisch abgeschlossen.

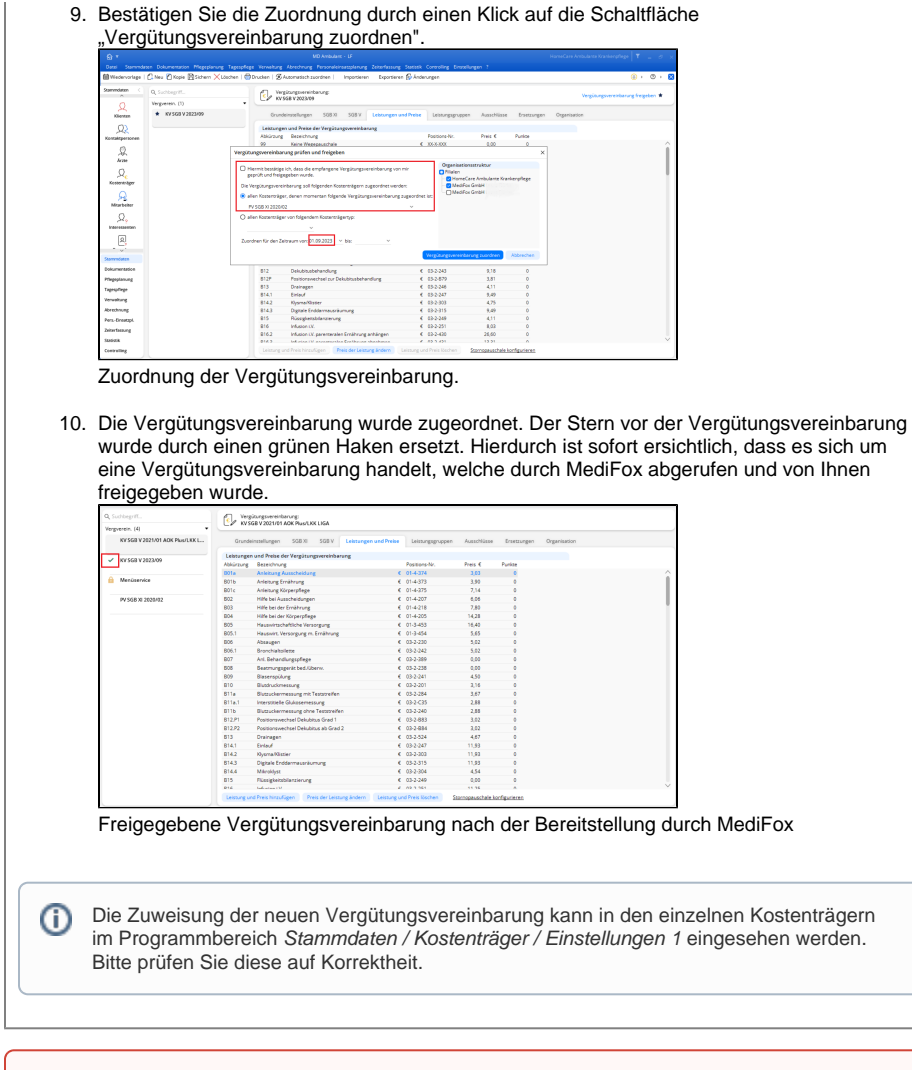

Bitte kontrollieren Sie die Rechnungen nach der Erstellung unbedingt stichprobenartig, bevor diese gedruckt werden.